## How to code a disease in Dynamic GP

1. From the main patient details page click on "Medical History" text in red to open up the medical history section as shown below

| Microsoft Access - [ICPC ICD10 Tbl]                                                                                                    |                          | LogMeIn - Remi | ote Session       | x      |         |
|----------------------------------------------------------------------------------------------------|--------------------------|----------------|-------------------|--------|---------|
| DYNAMIC - PATIENT RECORD TRACKING SYSTEM                                                                                                    |                          |                |                   | -      |         |
| MEDICAL HISTORY<br>Mr Joseph Bloggs<br>10 Main Street, Anytown                                                                                                    | D.O.B 26/11/5            | 5              |                   | DATE 1 | 1/11/11 |
| DATE Description                                                                                                    | ICPC                     | ICD10          | ICD10 Description |        | Show    |
| <ul> <li>11/11/2011 hypertENSION COMPLICATED</li> <li>HYPERTENSION COMPLICATED</li> <li>HYPERTENSION UNCOMPLICATED</li> <li>HYPERTHYROIDISM/THYROTOXII</li> <li>HYPERTHYROIDISM/THYROTOXII</li> <li>HYPERTROPHY TONSILS/ADENCE</li> <li>HYPERVENTILATION SYNDROME</li> <li>HYPOGLYCAEMIA</li> <li>HYPOSPADIAS</li> <li>HYPOTHYROIDISM/MYXOEDEMA</li> </ul> | ED<br>COSIS<br>DIDS<br>E | •              |                   |        |         |

- 2. Type in the first few letter of the disease you wish to code and the system will attempt to match it with a known term. A drop down menu is available to view other terms which match the letters you have types.
- 3. Select the term which matches the disease you want by clicking on it. This will automatically insert an ICPC-2 and ICD10 code as shown below.

| LogMelr                      | 1 - Remote Session                                    | ×                                                              |
|------------------------------|-------------------------------------------------------|----------------------------------------------------------------|
|                              |                                                       | -                                                              |
| D.O.B 26/11/55<br>ICPC ICD10 | ICD10 Description                                     | DATE 11/11/11<br>Show                                          |
| TED 🚽 K86 🔟                  |                                                       | J 🖉                                                            |
| *                            | *                                                     | •                                                              |
|                              | Содмен<br>D.O.B. 26/11/55<br>ICPC ICD10<br>ITEDK86 10 | DOB 26/11/55<br>ICPC ICD10 ICD10 Description<br>ICD 1886 III - |

4. Click on the "Back" button at the bottom of the screen to return you to the main patient details page where the coded disease will now appear in the medical history section.

| CONTRACTOR AND A CONTRACTOR AND A CONTRACT | User: Dr. Brian Meade 81582                       | 1         |
|----------------------------------------------------------------------------------------------------|---------------------------------------------------|-----------|
| Mr Joseph Bloggs                                                                                                    | HW DI                                             | VALUE     |
| 26/11/55 Age: 55 HW at Petert Name<br>10 Main Street, Anytown<br>South Dublin                                                                                                    | Family Lash Family Dotals. Family History         | PROCEEDER |
| UMS No. PRST<br>HOSPITAL NO.<br>PHONE: 1-345678                                                                                                    | Allergies                                         | DOL       |
| Clinical Details Companyon                                                                                                    | Drug Allenge                                      | OP REMIN  |
| Date Taken Height Will IME Blood Pres. Chol. Peak Here                                                                                                    |                                                   | Note Date |
| Holication Review Date (19495/2012)                                                                                                    | Medical History<br>INTEREDISION UNCOMPLICATED BAS |           |

## How to conduct a search in Dynamic GP for specific ICPC codes

Step 1: From the main menu screen, click "Reports"

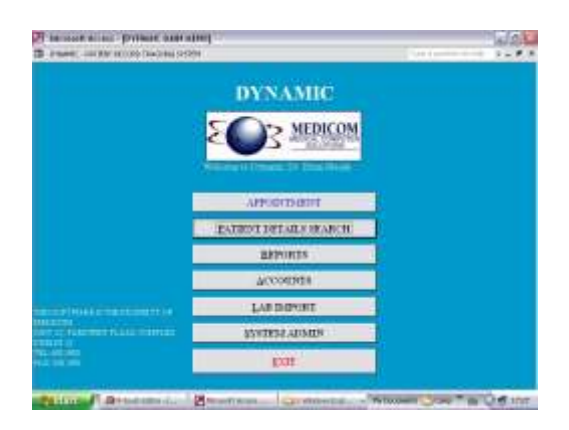

Step 2: From the reports menu screen, click "New medical report"

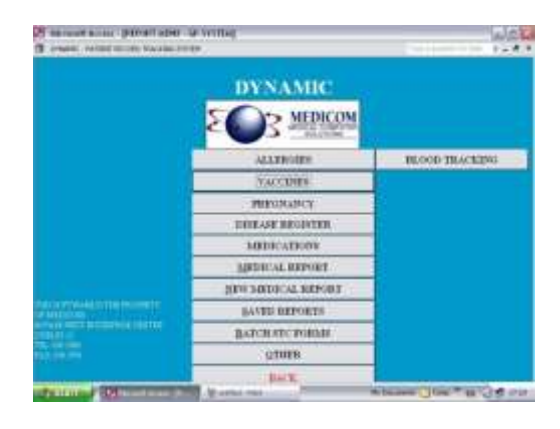

Step 3: From the Medical Report screen, click the box labelled "activate ICPC". Select the ICPC code you are looking for by clicking on the small arrow to the right of the "codes" box. This produces a drop down menu with the entire list of ICPC codes. Select the code you need by clicking on it once. This should enter it into the box. Next you need to select the date range you are looking for. To the right of the screen, you can enter dates "from" and "to" into the appropriate boxes. Then click on the "Result" button at the bottom right of the screen to run the search.

| Aller courted | Access - print D | ND MEET                                | 81                                                                                                    |   |               |                                          |                        | 23 |
|---------------|------------------|----------------------------------------|----------------------------------------------------------------------------------------------------|---|---------------|------------------------------------------|------------------------|----|
|               |                  |                                        | MEDICAL REPORT                                                                                                    |   | -             |                                          |                        |    |
| in a          | 1                | kosidlar<br>Ketifeloie                 | Interface                                                                                                    |   |               |                                          |                        | 1  |
|               |                  |                                        | Medications                                                                                                    |   |               | -                                        | ine                    |    |
|               |                  |                                        |                                                                                                    |   | Hal<br>Décomo | C 11 1 1 1 1                             | action of the second   |    |
| 1000          |                  |                                        | Medical History(ICPC-2)                                                                                                    |   | P             | Act + 100                                | OK.                    |    |
|               | <u>_</u> ]+++    | 21時<br>日間<br>日間<br>21日<br>21日          | 2)<br>PPRAVLE (TORN)<br>attorness, Park doubted of Herr<br>DISPERSAND/2017/01<br>RuthlenessAnd/2017/01<br>Names                                                                                                    | 1 | And Mr.       | From<br>Ru                               | 8 10/15/88<br>30/11/88 |    |
|               |                  | 117<br>117<br>117<br>117<br>117<br>117 | ACTINICAL<br>DURING A<br>CONSTRAINT<br>AUXILIA<br>NUMBER<br>NUMBER<br>NUMER<br>NUMBER<br>NUMBER | A | 1             | Arteste<br>P<br>Transition<br>Transition | A see the              |    |
|               |                  | 010                                    | CHARGE IN FOR CELLARITY AND A CHARGE IN THE SECOND AND A CHARGE IN FOR CELLARITY AND A CHARGE AND A                                                                                                    | 1 |               |                                          |                        |    |

Step 4: The software now asks you to give your search a name. This allows you to run the search again and save the report generated.

| Reports     |                                         |             |
|-------------|-----------------------------------------|-------------|
| Save you    | r report                                |             |
| Report Name | List of patients presenting with Vomiti | ng November |
| Purpose     | ICGP Coding Survey                      |             |
| SAVE REPORT |                                         | CANCEL      |

Step 5: To view your report, you need to go back out to the reports menu screen, (see step 2 above) and click on "Saved Reports". This offers you a list of reports that you have created. Click on the ICPC report. In this case I have labelled it "list of patients presenting with vomiting"

| YNAMIC       | - PATIENT RE | CORD TRACKING SYSTEM                            |                     | Type a question for help |   | 19739 |
|--------------|--------------|-------------------------------------------------|---------------------|--------------------------|---|-------|
|              |              | TITLE                                           | PURPOSE             |                          |   |       |
| List         | Letter       | List of patients presenting with Vomiting Nover | ICGP Coding Survey  |                          |   |       |
| <u>L</u> ist | Letter       | fossamax patients                               | research            |                          |   |       |
| <u>L</u> ist | Letter       | Avandia list                                    |                     |                          |   |       |
| <u>L</u> ist | Letter       | asthma and hypertension                         |                     |                          |   |       |
| <u>L</u> ist | Letter       | Audit of Alendronic acid                        |                     |                          |   |       |
| <u>L</u> ist | Letter       | Hypertension, complicated, <60years             | Jane, NUI           |                          |   |       |
| List         | Letter       | Hypertension, uncomplicated, females, <60yrs    | Jane-NUI            |                          |   |       |
| <u>L</u> ist | Letter       | Hypertension, uncomplicated, <60yrs             | Jane-NUI            |                          |   |       |
| List         | Letter       | hypertension, complicated, >60yrs               | Jane-NUI            |                          |   |       |
| List         | Letter       | Hypertension uncomplicated-females >60yrs       | Jane-NUI            |                          |   |       |
| <u>L</u> ist | Letter       | Hypertension uncomplicated >60yrs               | Jane-NUI            |                          |   |       |
| List         | Letter       | hypertension                                    |                     |                          |   |       |
| List         | Letter       | Bisphosphonate audit                            | check current users |                          |   |       |
| List         | Letter       | paracetamol test                                |                     |                          |   |       |
|              |              |                                                 |                     |                          |   |       |
|              |              |                                                 |                     |                          |   |       |
|              |              |                                                 |                     |                          | 1 |       |

Step 6: click on the "List" button to generate a report similar to the one below which lists the patients you require.

| Microsoft Access - [F  | Patient Details]       |                  |                                              |                            |         |
|------------------------|------------------------|------------------|----------------------------------------------|----------------------------|---------|
| DYNAMIC - PATIENT RECO | DRD TRACKING SYSTEM    |                  |                                              | Type a question for help   | 6       |
|                        | amonty good y          |                  |                                              |                            | 1       |
| Patient Det            | ails                   |                  |                                              |                            |         |
| Name                   | GMS Num                | Dob              | Address                                      | H. Phone                   | W. Pi   |
| 1 MaryTest             |                        | 01/01/67         | 5 Redesdale Court,<br>Stillorgan,<br>Co. Dub | 2883765                    |         |
| 2 John Test            | 03467565A              | 12/04/30         | 5 Redesdale Court,<br>Stillorgan,<br>Co. Dub | 01 2883765                 |         |
|                        |                        |                  |                                              |                            |         |
|                        |                        |                  |                                              |                            |         |
|                        |                        |                  |                                              |                            |         |
|                        |                        |                  |                                              |                            |         |
|                        |                        |                  |                                              |                            |         |
|                        |                        |                  |                                              |                            |         |
|                        |                        |                  |                                              |                            |         |
| ge: 📕 🚺 🚺 🕨            |                        |                  |                                              | 1                          | ÷       |
| y start 🌒 🖉 Mici       | rosoft Access - [P 🛛 🚺 | untitled - Paint |                                              | My Documents 🛅 Comp 🎽 EN 🤇 | 3 17:39 |